## Outlook.live.com の メアドをメーラーで使う方法

「Outlook.live.com ( https://outlook.live.com/mail )」を開き「サインイン」する。

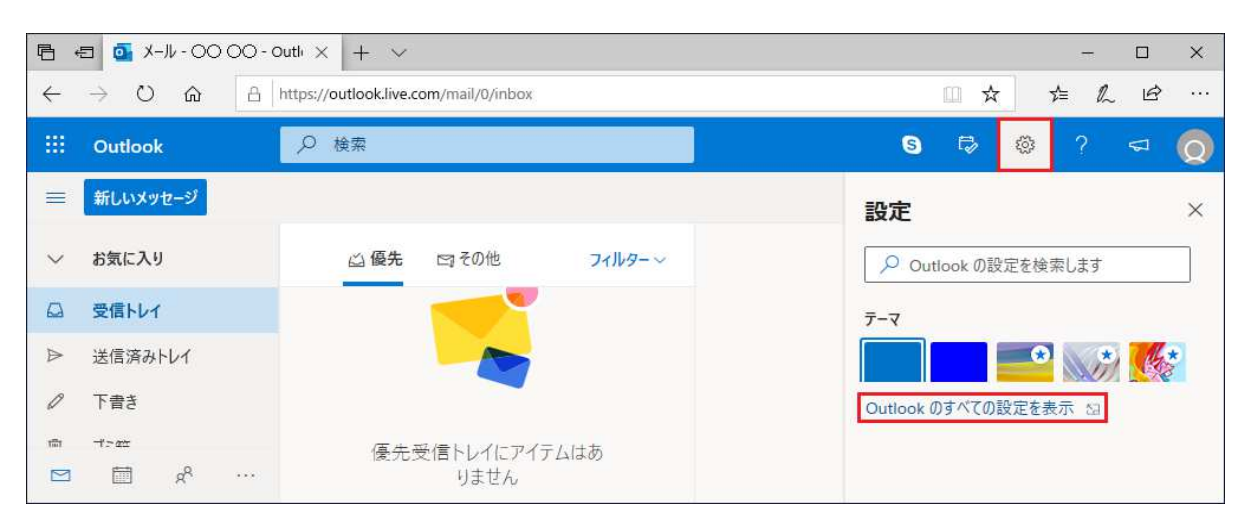

「設定(右上にあるギヤのアイコン)」をクリックして「設定」に切り替えます。 「Outlook の全ての設定を表示」部分ををクリックして「設定」に切り替えます。

| 設定                                                                                       | レイアウト                                                        | メールを同期 ×                                                                                                    |
|------------------------------------------------------------------------------------------|--------------------------------------------------------------|----------------------------------------------------------------------------------------------------|
| <ul> <li>&gt; 設定を検索</li> <li></li></ul>                                                  | 作成と返信<br>添付ファイル                                              | ΡΟΡ Σ ΙΜΑΡ                                                                                                    |
| <ul> <li>☆ 主政</li> <li>ご メール</li> <li>団 予定表</li> <li>☆ 連絡先</li> <li>クイック設定を表示</li> </ul> | ルール<br>一括処理<br>迷惑メール<br>アクションのカスタマイズ<br>メールを同期<br>メッセージの取り扱い | POP のオプション<br>デバイスやアプリで POP を使用する<br><ul> <li>はい</li> <li>いいえ</li> <li>デバイスやアプリで POP を使用する場合に、メッセージをダウンロードした後に<br/>Outlook から削除するように設定できます。</li> <li>デバイスやアプリによる Outlook からのメッセージの削除を許可しません。代わり<br/>に、メッセージを専用の POP フォルターに移動します。</li> </ul> |
|                                                                                          | 転送<br>自動応答                                                   | <ul> <li>● アブリやデバイスによる Outlook からのメッセージの削除を許可します</li> <li>POP の設定</li> <li>サーバー名: outlook.office365.com<br/>ポート: 995<br/>暗号化方法: TLS</li> <li>IMAP の設定</li> <li>サーバー名: outlook.office365.com<br/>ポート: 993<br/>暗号化方法: TLS</li> </ul>          |
|                                                                                          |                                                              | SMTP の設定<br>サーバー名: smtp.office365.com<br>ポート: 587<br>暗号化方法: STARTTLS                                                                                                    |

「メール」「メールを同期」をクリックして「メールを同期」を開きます。 右側をスクロールして「POP と IMAP」を表示し「POP のオプション」「デバイスやアプリで POP を使用する」で「はい」をチェックする。 「POP の設定」「IMAP の設定」「SMTP の設定」のうち必要な物を控える。

※ 控えたものを参考にメーラーの設定を行う